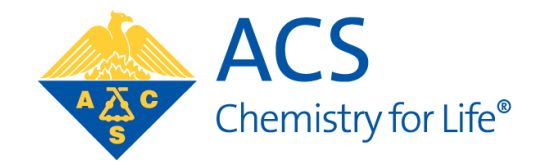

## **Coordinator Portal User Guide**

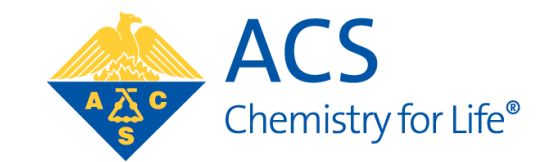

## SITE CREATION/RENEWAL

## Create/renew site information using Coordinator Portal

December 1 to February 8

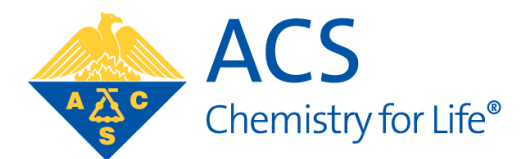

To create/renew site information, a Coordinator will need to go to https://www.reach.acs.org/seedsite

### If creating new Site:

Select "Create one today" and enter ACS ID information to enter Coordinator Portal.

Once successfully in the Portal, click the "Create Site" link in "Site Info" panel to enter your site details for the upcoming summer program.

| ACS<br>Chemistry for Life"             |      |
|----------------------------------------|------|
| Log In                                 |      |
| User Name                              |      |
|                                        |      |
| Password                               |      |
|                                        |      |
| Log In                                 |      |
| Forgot User Name or Password?          | Help |
| Don't have an ACS ID? Create one today |      |

### If returning to existing site:

Log In using existing ACS ID credentials (Utilize 'Forgot User Name or Password?' if necessary)

Once successfully in the Portal, click the "Edit Site" link in "Site Info" panel to add/edit site details for the upcoming summer program.

Once all fields are entered or updated, click "Save".

If your site has multiple Coordinators, additional coordinators can be entered upon saving the site and using the "Add Co-Coordinators" button.

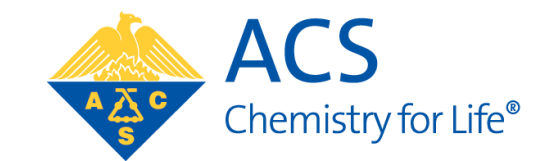

# **PROJECT PROPOSAL**

### Propose Projects for upcoming SEED summer

December 1 to February 8

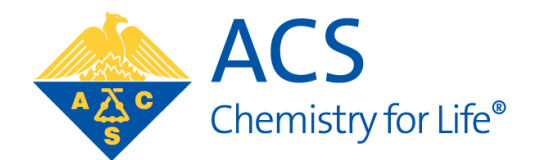

Within the Coordinator Portal (<u>https://www.reach.acs.org/seedsite</u>), a click on "Add Project" button in the "Project Info" pane.

| Project Info<br>Use this panel to add/ed<br>submit your full propose                                                                                                    | lit projects and                                      | t Subi                                                                                   | mit Proposal                                                                                      |                                                                                                    |                                                                                                |
|----------------------------------------------------------------------------------------------------|-------------------------------------------------------|------------------------------------------------------------------------------------------|---------------------------------------------------------------------------------------------------|----------------------------------------------------------------------------------------------------|------------------------------------------------------------------------------------------------|
| Dashboard > Project Information Form<br>Project Information<br>General<br>Is this a virtual project? (Virtual projects must be conducted completely online and will not require<br>the student to enter the lab. For "flex" projects (e.g. Two days in the lab, and three days<br>telecommuting) select "No" and note the schedule when asked later in the proposal. * | Add Mentors                                           | Fill in all fo<br>Considerat<br>click "Add                                               | rm fields for t<br>tions, and Loo<br>Project".                                                    | he General, [Ir<br>cation sections                                                                      | -Person/Virtual]<br>. When finished,                                                           |
| None  Project Title *  Describe the goals and the purpose of this project to a high school student in 250 characters or less.*                                                                                                    | Please save the project information<br>to add Mentors | <i>If a returning coo</i><br>available to upda<br>to ensure that an<br>Previous Year sta | Dirdinator: The project<br>ate if your site plans<br>by changes needed i<br>atus projects you wil | ts submitted in the pre<br>to run the same project<br>n the newest iteration<br>I not be running in the | vious year will be<br>t. Please review carefully<br>are updated. Delete any<br>upcoming cycle. |
| Project Discipline *                                                                                                    |                                                       |                                                                                          | STATUS<br>Previous Year                                                                           | ACTIONS                                                                                                 |                                                                                                |

## Propose Projects for upcoming SEED summer, continued

December 1 to February 8

A mentor can be assigned to a project upon saving the Project Information form and using the "+Create Mentor" button, or if you have previous project mentor information on record, use the "Search Mentors by email.." feature.

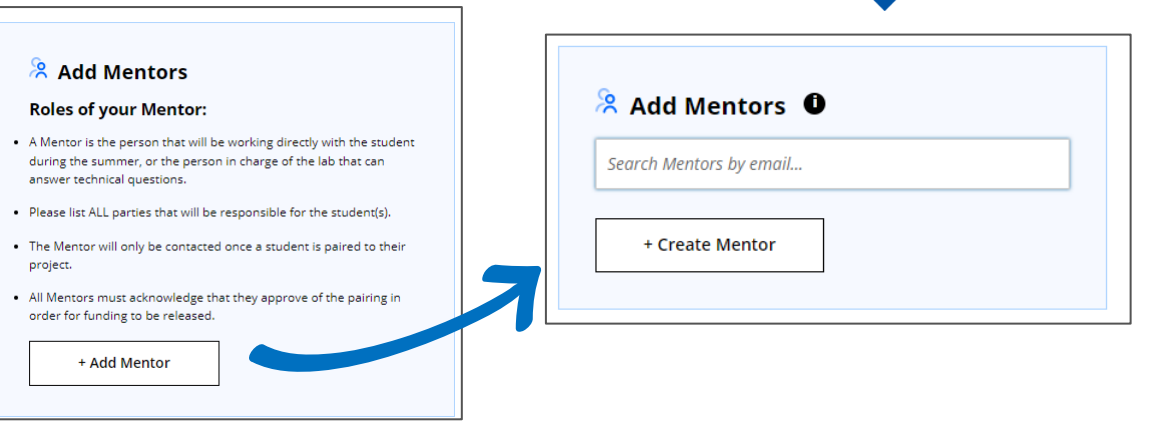

Team Info

Use this panel to view, edit, & add

Additional mentors can be added on the project Information Form or within the Team Management page found by clicking "Manage" on the "Team Info" pane of the Coordinator Portal.

| Once all project proposals |
|----------------------------|
|                            |
| team members.              |

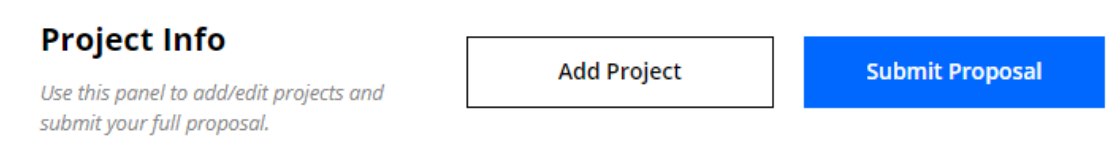

Once **all project proposals are entered** into the Coordinator Portal, from the portal home page (Coordinator Dashboard), you can click the "Submit Proposal" button to submit the proposed projects to the review committee.

Manage

NOTE: This step will close your access to adding new project proposals. Do not use the "Submit Proposal" button until ALL are ready for committee review.

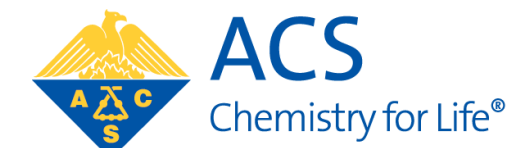

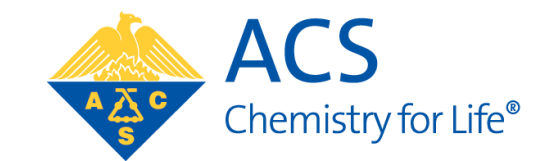

## **STUDENT SELECTION**

### Reviewing Student Applicants for Selection to Your SEED Site

March 15 to April 30

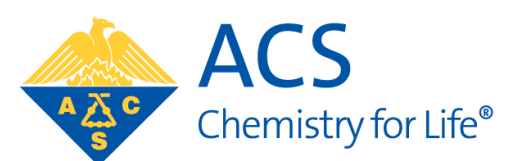

Within the Coordinator Portal (<u>https://www.reach.acs.org/seedsite</u>), click on the "Manage" button within the "Student Applications" pane. The total number of applicants is displayed below this button. If there are no applications to your site ("00 Total applications to your site"), this "Manage" button will not be active.

On the "Student Applications" page, a list of all applicants and their application status will be available for review.

| Dashboard > Student App  | plications           |                 |                                                                                                    |
|--------------------------|----------------------|-----------------|----------------------------------------------------------------------------------------------------|
| Student Appli            | cations              |                 | How it works                                                                                                    |
| Select a student name to | view corresponding s | tudent details. | <ul><li>Next Steps:</li><li>Select a student on the left to view.</li></ul>                                                               |
| STUDENT NAME             | STATUS               | PAIRED PROJECT  | <ul> <li>Review their application and documents.</li> </ul>                                                                               |
| Firstname Lastname       | In-Progress          |                 | <ul> <li>If you'd like to add the student to your site, assign the<br/>student to a project. Please Note: Only Students with a</li> </ul> |
| Firstname Lastname       | Eligible             |                 | <ul><li>status of 'Eligible' can be assigned to a project.</li><li>Reference a student's contact information to inform</li></ul>          |
| Firstname Lastname       | Eligible             |                 | them of your decision.                                                                                                    |
|                          |                      |                 | <ul> <li>Release students that you do not wish to move forward with.</li> <li>Need Help?</li> </ul>                                       |
|                          |                      |                 |                                                                                                    |

## Assigning Student Applicants to Your SEED Site

March 1 to April 30

To assign a student to a project:

- 1. Select a student (click on their listed row) to view.
- 2. Review their application and documents
- 3. Assign the student to a project (click or use search bar to find appropriate project in the "Select a Project" section on bottom right of page).
- 4. Reference a student's contact information to inform them of your decision.

Only Students with a status of "Eligible" can be assigned to a project.

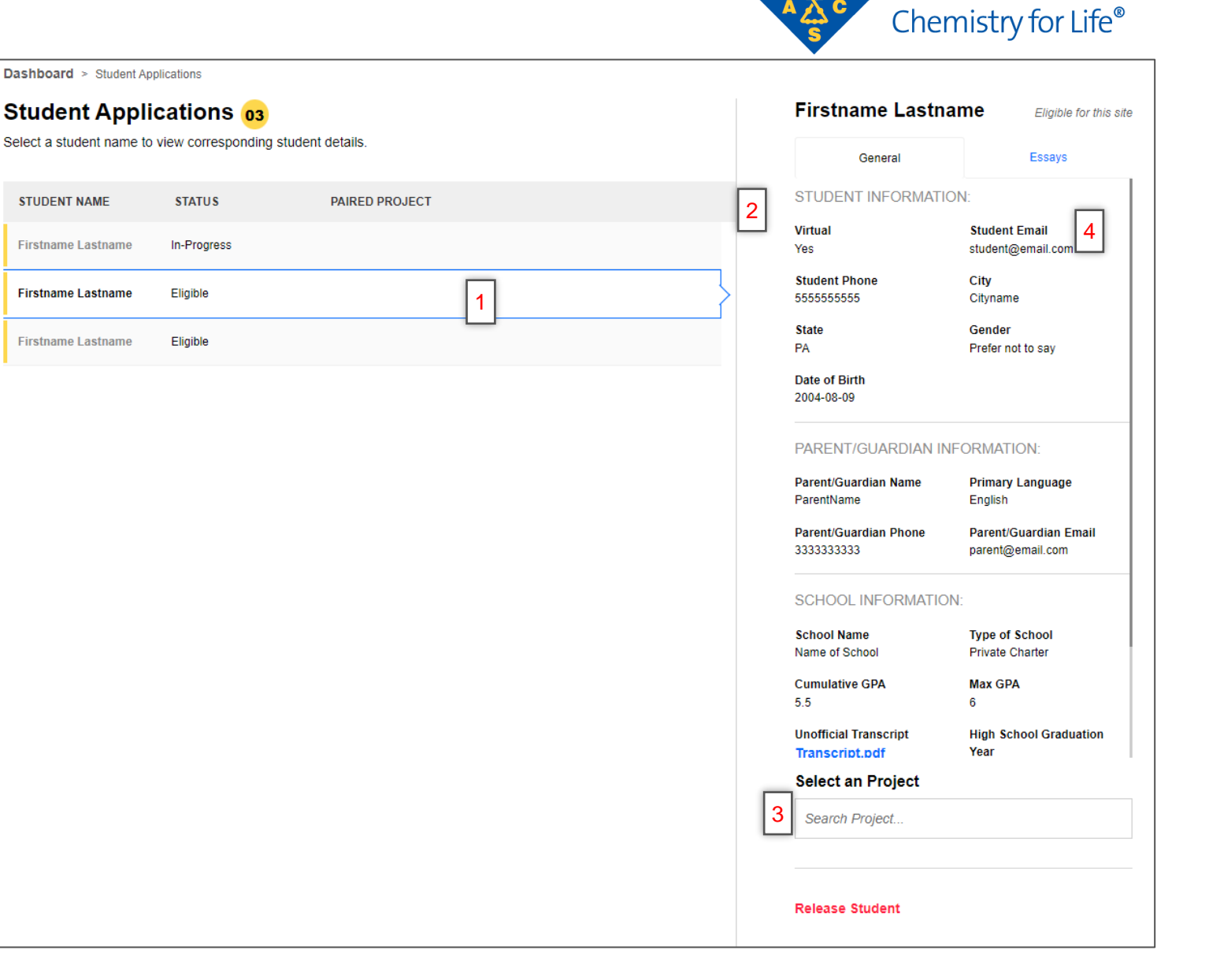

ACS

### Releasing Student Applicants for Selection to Your SEED Site

March 15 to April 30

To release a student from your site:

- 1. Select a student (click on their listed row) to view.
- 2. Review their application and documents
- Release student from your site (click "Release Student" below the "Select a Project" section on bottom right of page).

Once released, you will not be able to review this student again.

Upon release, the **student will receive an automatic email notification** and may opt to select another site.

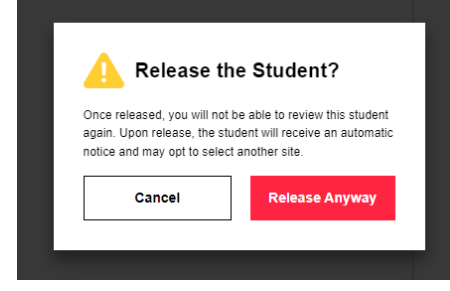

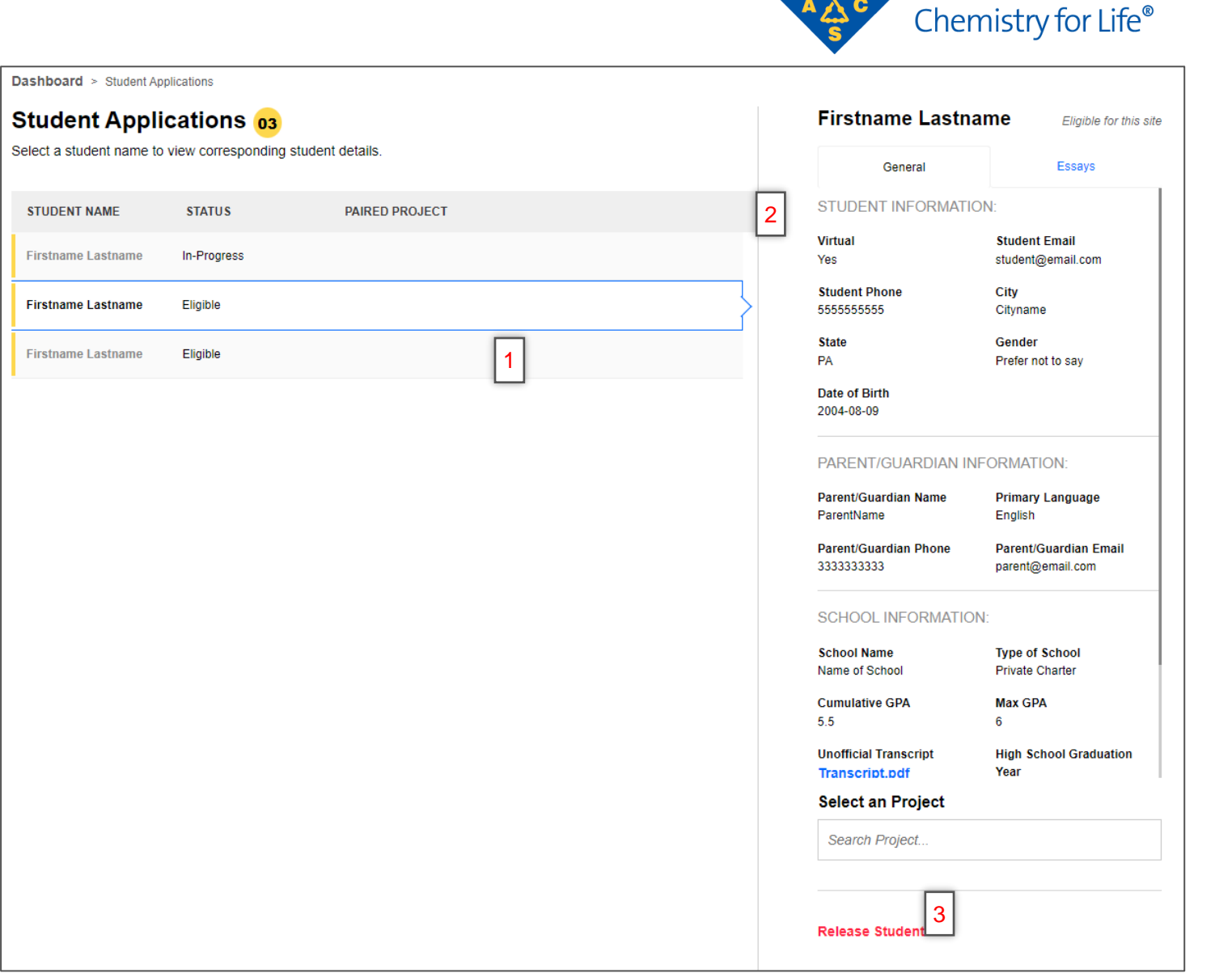

ACS

### Unassigned Student Applicants in Your SEED Site

March 1 to April 30

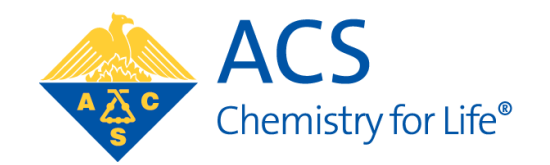

If a student is unassigned from or never assigned to a project, the student will remain as an applicant to your site and their application status will be 'Eligible'.

Remember to make a final decision (releasing or selecting a project for the student) by the selection deadline.

Dashboard > Student Applications

#### **Student Applications**

Select a student name to view corresponding student details.

| STUDENT NAME       | STATUS      | PAIRED PROJECT |
|--------------------|-------------|----------------|
| Firstname Lastname | In-Progress |                |
|                    |             |                |
| Firstname Lastname | Assigned    | Project Title  |

#### **Firstname Lastname**

Firstname Lastname is Accepted and Assigned toProject Title with mentor(s) SEED Mentor

#### Unassign Student

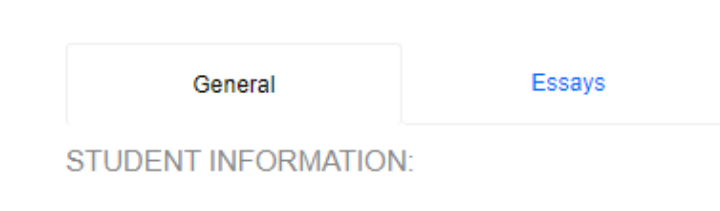